### STEP1/6

#### STEP2/6

### Thunderbird を起動し、【メニューボタン】をクリックします。

|                                                                                                    |                                                    | 88-         | đΧ  |
|----------------------------------------------------------------------------------------------------|----------------------------------------------------|-------------|-----|
| ₽受信 ▼ ∮作成 ♀ チャット 2076238 ◇ 59 × ♀ /10276189-                                                                                      |                                                    |             | =   |
| ▲ 日本語 ☆ 23-付き 回知3台い ◇ 97付き ◎ 添付あり                                                                                                 | ② 207オルダーのメッセージを放り込む <ctrl+shift+k></ctrl+shift+k> |             |     |
| 受理形//         1 ★ 0 ● ● ● 件名           ① C20冊         1 ★ 0 ● ● ● 件名           ① C20冊         2 2 冊           ② 20冊         2 2 冊 | 206F                                               | <b>送信日時</b> | A 6 |
|                                                                                                    |                                                    |             |     |

### メニュー画面から、【アカウント設定】をクリックします。

| - 受信NLA                                 |                                       |                                                     | ë 8                                                           | - | đ | Х      |
|-----------------------------------------|---------------------------------------|-----------------------------------------------------|---------------------------------------------------------------|---|---|--------|
| ▶ ● ● ● ● ● ● ● ● ● ● ● ● ● ● ● ● ● ● ● | □アドレス模 ○ 9ガ × ♥ 74ックスルター              |                                                     |                                                               |   |   | Ę      |
|                                         | Q 日本語 ☆ 2/3-Hit 国知Jalu ○ 97Hit ◎ 添付あり | の 2077れルダーのメッセージを放け込む <ctrl+shift+k></ctrl+shift+k> | + 新規作成 ○ チビコン/I                                               |   |   | >      |
| 〕<br>○ ごみ箱<br>(^ □ □-カルフォルダー            | ▶★ 00 ∞ 4 件名                          | 通信相手                                                | 編集 🐰                                                          | ß | ŝ | >      |
| <ul> <li>ごみ箱</li> <li>登送信NJイ</li> </ul> |                                       |                                                     | Q 搜索                                                          | - | - | >      |
|                                         |                                       |                                                     | <ul> <li>ロール</li> <li>名前を付けて保存</li> <li>(こみ箱を空にする)</li> </ul> |   |   | >      |
|                                         |                                       |                                                     | <b>1</b> 71572                                                |   |   | -      |
|                                         |                                       |                                                     | <ul> <li>アカウント設定</li> <li>水 オブション</li> </ul>                  |   |   |        |
|                                         |                                       |                                                     | <b>,</b> hageat                                               |   |   | >      |
|                                         |                                       |                                                     | 77411                                                         |   |   | >      |
|                                         |                                       |                                                     | 表示<br>移動                                                      |   |   | ><br>> |
|                                         |                                       |                                                     | メッセージ                                                         |   |   | >      |
|                                         |                                       |                                                     | 9-11<br>() ANJ                                                |   |   | >      |
|                                         |                                       |                                                     | 0 187                                                         |   |   |        |
|                                         |                                       |                                                     |                                                               |   |   |        |

### STEP3/6

アカウント設定の画面から【サーバー設定】をクリックします。

| <ul> <li>☑ 受信トレイ</li> <li>☑ アカウ</li> </ul> | 小般定 X                                                         |
|--------------------------------------------|---------------------------------------------------------------|
|                                            | アカウント設定 - <demo@wcv.jp></demo@wcv.jp>                         |
| サーバー設定                                     |                                                               |
| 送信控えと特別なフォルダー                              | アカウント名(N):                                                    |
| 編集とアドレス入力                                  |                                                               |
| 迷惑メール                                      | 既定の差出人情報                                                      |
| ディスク領域                                     | このアカウントで使用する既定の差出人情報を設定してください。これはメッセージの差出人が誰であるかを表すために使用されます。 |
| エンドツーエンド暗号化                                | d ∺an                                                         |
| 開封確認                                       | 名則①:                                                          |
| ヾ 🖿 ローカルフォルダー                              | X-117FV7(E):                                                  |
| 迷惑X-ル                                      | 返信先 (Reply-to)(S): 受信者からの返信を受け取るアドレス                          |
| ディスク領域                                     |                                                               |
| 密送信 (SMTP) サーバー                            | Rame (Organization)(U):                                       |
|                                            | 署名編集( <u>X</u> ): HTML 形式で記述する (例: <b>太字</b> 、改行は<br>)(L)     |

### STEP4/6

「サーバー設定」の画面が表示されます。

右の表を参照して各項目を設定します。

内容に誤りがないことを確認し、【送信(SMTP)サーバー】をクリックします。

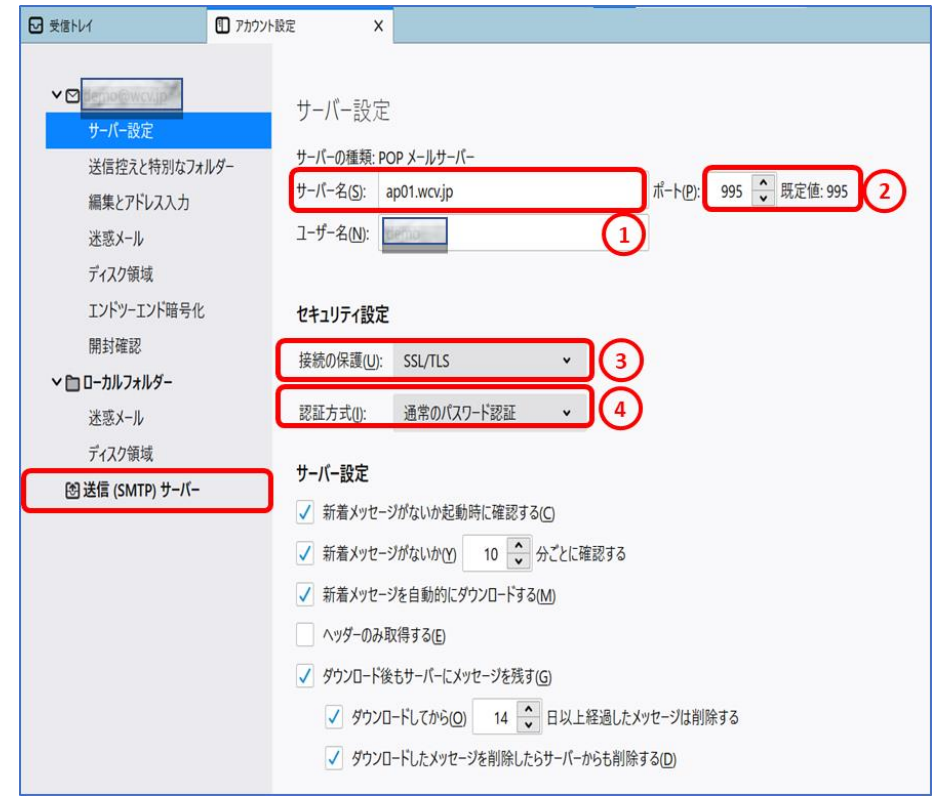

| 項目    | 入力内容                     |
|-------|--------------------------|
| サーバー名 | ap01.wcv.jp もしくは         |
|       | ap01.warabi.ne.jp を入力します |
| ポート番号 | 995 を入力します               |
| 接続の保護 | SSL/TLS を選択します           |
| 認証方式  | 通常のパスワード認証を選択します         |
|       | 項目サーバー名ポート番号接続の保護認証方式    |

※サーバー名はメールアドレス@の右側と同じものを選択してください

### STEP5/6

「送信(SMTP)サーバーの設定」の画面が表示されます。

wcv.jp もしくは warabi.ne.jp のサーバーを選択し、

【編集】をクリックします。

#### ※メールアドレス@の右側と同じものを選択してください

| 受信トレイ                                                                                                    | x                                                                                                    |                                                    |                                                                                       |
|----------------------------------------------------------------------------------------------------|----------------------------------------------------------------------------------------------------|----------------------------------------------------|---------------------------------------------------------------------------------------|
| サーバー設定<br>送信控えと特別なフォルダー<br>編集とアドレス入力<br>送惑メール<br>ディスク領域<br>エンドツーエンド暗号化<br>開封確認<br>▲回ーカルフォルダー<br>送惑メール<br>ディスク領域<br>② 送信 (SMTP) サーバー | 送信 (SMTP) サーバーの設定<br>複数の差出人情報を管理している場合、使用する送信 (SMTP) サーバーをこのリストから選択できます。(原定のサー/<br>択すると、このリストの原定のサーバーを使用します。<br>(原定) | (-を使用する)を選<br>追加(D)<br>編集(D)<br>削除(M)<br>既定値に設定(D) | ; (SMTP) サーバーをこのリストから選択できます。(既定のサーバーを使用する) を選<br>追加(D)<br>編集(D)<br>前除(M)<br>既定庫に設定(T) |

#### STEP6/6

「送信(SMTP)サーバー」の画面が表示されます。右の表を参照して各項目を 設定します。

内容に誤りがないことを確認し、【OK】をクリックして設定は完了です。

|                    | 送信 (SMTP) サーバー | × |
|--------------------|----------------|---|
|                    |                |   |
| 設定                 |                |   |
| 説明( <u>D</u> ):    |                |   |
| サーバー名( <u>S</u> ): | ap01.wcv.jp    | 1 |
| ポート番号(P):          | 465 🗘 既定值: 465 |   |
|                    | (2)            |   |
| セキュリティと認証          | E              |   |
| 接続の保護( <u>N</u> ): | SSL/TLS ¥ 3    |   |
| 認証方式( <u>l</u> ):  | 通常のパスワード認証 🗸 4 |   |
| ユーザー名( <u>M</u> ): | Edemo          |   |
|                    | OK キャンセル       |   |
|                    |                |   |

|   | 項目    | 入力内容                     |
|---|-------|--------------------------|
| 1 | サーバー名 | ap01.wcv.jp もしくは         |
|   |       | ap01.warabi.ne.jp を入力します |
| 2 | ポート番号 | 465 を入れます                |
| 3 | 接続の保護 | SSL/TLS を選択します           |
| 4 | 認証方式  | 通常のパスワード認証を選択します         |

※サーバー名はメールアドレス@の右側と同じものを選択してください

設定変更後、メールを送信する際に以下の画面が出た場合は、お客様アカウントのパスワードを入力し、 「ロパスワードマネージャーにパスワードを保存する」にチェックを入れて【OK】をクリックしてください。 ※次回送信時には表示されなくなります。

| 送信 (SN                      | MTP) サーバー   | ap01.wcv.jp のパスワードが必要です | $\times$ |
|-----------------------------|-------------|-------------------------|----------|
| ?                           | ap01.wcv.jp | の のパスワードを入力してください:      |          |
| •••••                       |             |                         |          |
| ☑ パスワードマネージャーにこのパスワードを保存する。 |             |                         |          |
|                             |             | OK キャンセル                |          |